| II                                                      | NFORMATIKA   |
|---------------------------------------------------------|--------------|
| Delovni list za 1. letnik                               | Šolsko leto: |
| Ime in priimek:                                         | Razred:      |
| Tema: Uvod v delo z računalnikom – Kalkulator in Slikar | Datum:       |
|                                                         |              |

# KALKULATOR

Okna nam nudijo uporabo standardnega in znanstvenega kalkulatorja (dodatno: programerski in statistični). Oba delujeta na podoben način, le da se njune funkcije razlikujejo. Omogočata: od preprostih izračunov, preko uporabe statističnega polja za statistične izračune, do pravih znanstvenih izračunov.

Kalkulator lahko uporabljamo z miško ali s tipkovnico. Pri delu z miško enostavno kliknemo na želeni gumb kalkulatorja. Če pa delamo s tipkovnico, moramo za aktiviranje določene tipke pritisniti pripadajočo tipko na tipkovnici.

Kalkulator zaženemo iz menija Start – Kalkulator ali v polje za iskanje 🎴 vpišemo Kalkulator Kalkulator × Kalkulator × Zgodovina Pomnilnik KALKULATOR Zgodovina Pomnilnik Standardni Zgodovine še ni Zgodovine še ni 0 0 Znanstveni M MS M+ MS Programerski %  $\sqrt{}$  $x^2$  $\frac{1}{x}$  $\frac{1}{r}$ Izračun datuma CE С  $\otimes$ ÷ ÷ PRETVORNIŠKI 7 8 9 X × Prostornina 5 4 6 Dolžina 2 3 1 ++Teža in masa ± 0 = Nastavitve £03 = ,

#### standardno Kalkulator

spremenimo pogled in ...

|         |                |       |     |     | -                   |
|---------|----------------|-------|-----|-----|---------------------|
| Kalkula | ator           |       |     |     | - 0                 |
| -       | ZNANS          | TVENI |     |     | Zgodovina Pomnilnik |
|         |                |       |     | 0   | Zgodovine še ni     |
| DEG     | HYP            | F-E   |     |     |                     |
| MC.     | MR.            | M+    | м.  | MS  |                     |
| x2<br>1 | x <sup>y</sup> | sin   | cos | tan |                     |
| ¥.      | 10*            | log   | Exp | Mod |                     |
| Ť       | Œ              | c     | 0   | +   |                     |
| π       | 7              | 8     | 9   | ×   |                     |
| n!      | 4              | 5     | 6   | -   |                     |
| ±       | 1              | 2     | 3   | +   |                     |
| .(      | )              | 0     | 2   | =   |                     |
|         |                |       |     |     |                     |

... dobimo znanstveno Kalkulator

Kako uporabljamo kalkulator ? - opiši postopek izračuna: 4 \* (3 + 6) =

Kako zapišemo negativno število v kalkulatorju?

| INFORMATIKA                                             |                             |                               |             |    |
|---------------------------------------------------------|-----------------------------|-------------------------------|-------------|----|
| Delovni list za 1. let                                  | nik                         |                               | Šolsko leto | ): |
| Ime in priimek:                                         |                             |                               | Razred:     |    |
| Tema: Uvod v delo z računalnikom – Kalkulator in Slikar |                             |                               | Datum:      |    |
| Opiši delovanje                                         | naslednjih tipk na zn<br>MR | anstvenem kalkulator<br>[₩] + | ju∶<br>M−   | MS |
|                                                         |                             |                               |             |    |

### S kalkulatorjem izračunaj in zapiši postopek:

| 1. Naloga:                 | 2. Naloga                                             |
|----------------------------|-------------------------------------------------------|
| a) 486 : 26 =              | a) (-6) + 5 – (-1733)*146 – 423 =                     |
| b) 98 * 721 =              | b) $3^5 - 7^3 + 8^4 =$                                |
| c) $\sqrt{6} + \sqrt{7} =$ | c) $\frac{1}{1024} + \frac{1}{256} + \frac{1}{128} =$ |

#### 3. Naloga

Znanstveni kalkulator med drugim omogoča tudi pretvarjanje števil med različnimi številskimi sestavi. Kalkulator preklopi na **programerski način.** 

S pomočjo opomnika, informacijskega lista in vgrajene pomoči (HELP) pretvori naslednja števila:

128(10) pretvori v šestnajstiški zapis

11010101<sub>(2)</sub> pretvori v **desetiški** zapis

1B<sub>(16)</sub> pretvori v **dvojiški** zapis

|                                                         | INFORMATIKA  |
|---------------------------------------------------------|--------------|
| Delovni list za 1. letnik                               | Šolsko leto: |
| Ime in priimek:                                         | Razred:      |
| Tema: Uvod v delo z računalnikom – Kalkulator in Slikar | Datum:       |
|                                                         |              |

# SLIKAR

S programom Slikar lahko izdelujemo samostojne risbe ali pa jih vključujemo v druge programe (npr. urejevalnik besedil). Omogoča nam preprosto risanje, večanje ali manjšanje risbe, vključitev geometrijskih likov, barvanje, povečavo, zrcaljenje itd. Ob risbi imamo lahko tudi besedilo.

Kalkulator zaženemo iz menija **Start – Slikar ali v polje za iskanje** Pyišemo Slikar.

Na spodnji sliki opišite posamezne dele:

| 🧃 🛙 🔚 🐡 🗢 🗢 IBrez naslova - Slikar                                                                                                    |                                                                                                    |                    | ×    |
|----------------------------------------------------------------------------------------------------|----------------------------------------------------------------------------------------------------|--------------------|------|
| Domov Pogled                                                                                                    |                                                                                                    | /                  | •    |
| Image: Stream of the stream of the stream | Image: Copie Image: Copie | arva<br>2<br>Barve | iete |
|                                                                                                    | Opiši orodno vrstico (skup                                                                                                    | ine ukazov):       |      |
|                                                                                                    |                                                                                                    |                    |      |
|                                                                                                    |                                                                                                    |                    |      |
|                                                                                                    | ]                                                                                                    |                    |      |
|                                                                                                    |                                                                                                    |                    |      |
|                                                                                                    |                                                                                                    | -                  |      |
| 1. (71.12)                                                                                                    |                                                                                                    | 1007 0             |      |
| ++ 0/4, 131px 19 10                                                                                                    | UB x b3Upx                                                                                                    | 100% (=)           | •    |

## Napiši kaj pomeni katero orodje:

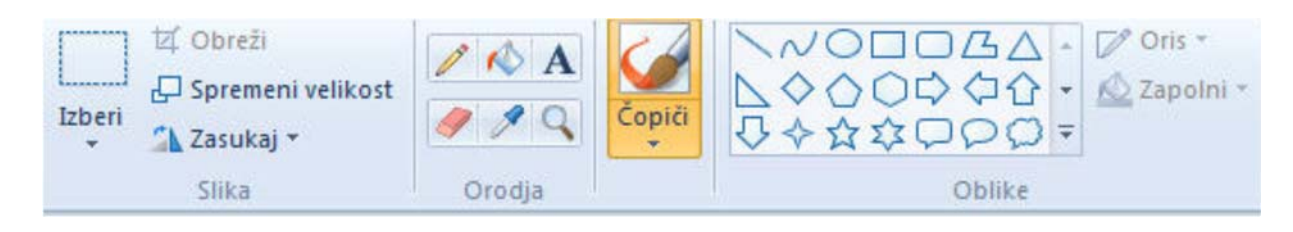

| INFORMATIKA                                                                                |                                                 |  |  |
|--------------------------------------------------------------------------------------------|-------------------------------------------------|--|--|
| Delovni list za 1. letnik                                                                  | Šolsko leto:                                    |  |  |
| Ime in priimek:                                                                            | Razred:                                         |  |  |
| Tema: Uvod v delo z računalnikom – Kalkulator in Slikar                                    | Datum:                                          |  |  |
| Koraki pri nastajanju risbe – opiši sam:                                                   |                                                 |  |  |
| 1. Določitev velikosti lista (namig: Lastnosti):                                           |                                                 |  |  |
| 2. Določitev barve ospredja (npr. okvir pravokotnika) in b                                 | arve ozadja (npr. zapolni pravokotnik z barvo): |  |  |
| 3. Kako lahko uporabiš orodje <b>Izbiranje barve?</b>                                      |                                                 |  |  |
| 4. Ali risalna površina sovpada z velikostjo lista na katerega bi želeli tiskati? Razloži! |                                                 |  |  |
|                                                                                            |                                                 |  |  |
| 5. V katerem meniju lahko <b>spremeniš nagib</b> ? Naštej vse n                            | nožnosti v tem meniju!                          |  |  |
| 6. V meniju <b>Pogled</b> so naslednji ukazi:                                              |                                                 |  |  |
| 7. Kako <b>označimo</b> (izberemo) element? Za katere operaci                              | je moraš označiti element?                      |  |  |
|                                                                                            |                                                 |  |  |

## Naloge:

- 1. Na svojem omrežnem disku naredi novo mapo Slike.
- 2. Nariši hišo. Nariši jo z uporabo geometrijskih likov. Na tak način nariši tudi sonce. Okrog hiše nariši z orodjem »svinčnik« nekaj dreves (nariši le eno drevo, ga označi in nato kopiraj večkrat). Ob hiši nariši avto. Uporabi geometrijske like. Avto nagni za 20 % levo (uporabi -20 za levo), odvečno barvo zbriši z Radirko. Okrog hiše naj bo zelen travnik, nebo naj bo modro in sonce rumeno. Streha hiše naj bo rdeča. Zidovi naj bodo beli in vrata rdeča (uporabi orodje Izbiranje barv enaka barva kot streha). V levi zgornji kot napiši z orodjem Besedilo: Moja hiša. V spodnjem desnem kotu se podpiši s čopičem »Razpršilec«.
- 3. Sliko shrani kot hiša.jpg in še enkrat kot hiša.bmp v mapo Slike na svojem omrežnem disku.
- 4. Primerjaj velikost datotek: hiša.jpg = \_\_\_\_\_KB in hiša.bmp = \_\_\_\_KB
- 5. V slikarju izdelaj čestitko za rojstni dan. Čestitko primerno likovno oblikuj. Nariši robove, besedilo naj bo primerno, čestitko primerno okrasi. Na koncu shrani datoteko z imenom čestitka.jpg v mapo Slike.